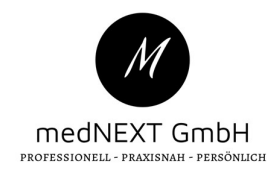

# Merkblatt TI

# Grundlagen

#### \* SMC-B = Praxisausweis

- Wird benötigt für Verbindung mit TI
- > Steckt in Hauptkartenleser
- > Besitzt einen PIN zum freischalten (Wird ausgeliefert mit TransportPIN)
- > Muss neu verifiziert werden, wenn Kartenleser oder Konnektor neugestartet wurden
- > Kann auch in mobilem Kartenleser stecken um diesen zu verwenden
- > Wird von Praxis bestellt bei Anbietern wie z.B. MediSign

#### eHBA = Heilberufeausweis oder auch Arztausweis genannt

- > Wird benötigt für den eVersand (z.B. eArztbrief, eRezept..)
- > Muss in stationären Kartenleser eingesteckt werden
- > Kann auch in mobilem Kartenleser stecken um diesen zu verwenden
- > Wird von Ärzten bestellt
- > Besitzt zwei PINs (Wird ausgeliefert mit zwei Transport-PINs
  - **Pin.CH** = KartenPIN (wird für mobiles Lesegerät benötigt)
  - **Pin.QES** = SignaturPIN (wird für Signatur oder Komfortsignatur benötigt)
    - WICHTIG: HBA nur Komfortsignatur aktivieren, nicht "freischalten" klicken

#### SMC-KT = Zertifikatskarte für stationäre Lesegeräte

- > Steckt in jedem stationären Kartenleser
- > Wird benötigt um den Kartenleser mit der TI verwenden zu können
- Hat keine PIN oder Ähnliches

#### Grundsätzlich gilt:

- > Bei Meldungen z.B. "keine Session frei" oder "kein Kanal gefunden"
  - HBA rausziehen und neu einstecken
- Bevor die Komfortsignatur aktiviert wird muss der richtige Mandant/Behandler ausgewählt sein
- > Signatur-PIN muss an dem Gerät eingegeben werden, in dem der eHBA steckt
- > Nutzen können die Komfortsignatur nur dazu berechtigte Benutzer

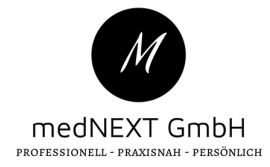

# Für x.isynet Kunden – Freischalten und Aktivieren

Card-Manager öffnen (In Suchzeile "TI" eintippen und danach Enter drücken)

- > SMC-B Karte muss an allen für die TI eingerichteten Arbeitsplätzen erscheinen
- > SMC-B muss auf Status "Verifiziert" stehen, ansonsten Karte verifizieren
- > HBA muss auf Status "Verifizierbar" bleiben
- HBA wird nur Signatur-PIN benötigt, entweder für Einzelversand oder Komfortsignatur (siehe Beispielbild)

| minal   Verbleibende   Karteninhaber   eGK lesen     meldung Rechts   3   SMC-KT   802     meldung Rechts   4   SMC-B   VERIFIZIERT   Beispielpraxis     :2   2   HBA   GESPERT   0   Arzt 1     :2   4   SMC-KT   802   KVK [esen     :3   2   HBA   GESPERT   0   Arzt 1     :3   2   HBA   VERIFIZIERBAR   2   Arzt 3     :3   4   SMC-KT   802   Karte verifiziere     :1   2   HBA   GESPERT   0   Arzt 2     :1   2   HBA   GESPERT   0   Arzt 2     :1   4   SMC-KT   802   Rarte freischalten     :1   2   HBA   GESPERT   0   Arzt 2     :1   4   SMC-KT   802   PIN ändern     Verlängtru   Verlängtru   Strigtru   Rarte freischalten & PIN ä     :1   4   SMC-KT   802   PIN ändern     Vordängtru   Strigtru   Strigtru |                 |      |        |               |                            |                | Alle Karten abrufen |                                              |
|----------------------------------------------------------------------------------------------------|-----------------|------|--------|---------------|----------------------------|----------------|---------------------|----------------------------------------------|
| meldung Rechts 3 SMC-KT 802 KVK Jesen<br>meldung Rechts 4 SMC-B VERIFIZIERT Beispielpraxis<br>2 HBA GESPERRT 0 Arzt 1<br>3 2 HBA VERIFIZIERBAR 2 Arzt 3<br>3 4 SMC-KT 802<br>1 4 SMC-KT 802<br>1 1 802<br>1 1 1 802<br>1 1 1 802<br>1 1 1 1 1 1 1 1 1 1 1 1 1 1 1 1 1 1 1                                                                                            | erminal 🔻 S     | Slot | Тур 🔻  | Status 👻      | Verbleibende 🚽<br>Versuche | Karteninhaber  | -                   | eGK lesen                                    |
| meldung Rechts 4 SMC-B VERIFIZIERT Beispielpraxis   22 2 HBA GESPERRT 0 Arzt 1   22 4 SMC-KT 802 Karte auswerfer   23 2 HBA VERIFIZIERBAR 2 Arzt 3   23 4 SMC-KT 802 Karte verifiziere   23 4 SMC-KT 802 Karte freischalten   21 14 GESPERRT 0 Arzt 2   21 4 SMC-KT 802 Freischalten & PIN a   21 4 SMC-KT 802 Monfortsignatur für   21 4 SMC-KT 802 PIN ändern   21 SMC-KT 802 PIN ändern   22 HBA GESPERRT 0 Arzt 2   23 Monfortsignatur für Attriver, noch gütig für PIN ändern   24 Signaturen 23 h Verlängern                                                                                                    | nmeldung Rechts | 3    | SMC-KT |               |                            | 802            |                     | KVK Jesen                                    |
| 22 2 HBA GESPERRT 0 Arzt 1   22 4 SMC-KT 802 Karte verifiziere   23 2 HBA VERIFIZIERBAR 2 Arzt 3   23 4 SMC-KT 802 Karte freischalten   21 2 HBA GESPERRT 0 Arzt 2   21 4 SMC-KT 802 PIN ändern   4 SMC-KT 802 PIN ändern   61 4 SMC-KT 802 PIN ändern   61 5 SMC-KT 802 PIN ändern   7 4 SMC-KT 802 PIN ändern   61 5 SMC-KT 802 PIN ändern   7 4 SMC-KT 802 PIN ändern   7 3 Yerlängern Yerlängern Yerlängern                                                                                                    | nmeldung Rechts | 4    | SMC-B  | VERIFIZIERT   |                            | Beispielpraxis |                     | Karte auswerfen                              |
| 22 4 SMC-KT 802   23 2 HBA VERIFIZIERBAR 2 Arzt 3   23 4 SMC-KT 802 Karte rerischalten   21 2 HBA GESPERRT 0 Arzt 2   21 4 SMC-KT 802 PIN ändern   Komfortsignatur für<br>Aktiviert, noch gültig fi<br>2/241 Signaturen<br>(0 3 h                                                                                                    | z2              | 2    | HBA    | GESPERRT      | 0                          | Arzt 1         |                     |                                              |
| 2   HBA   VERIFIZIERBAR   2   Arzt 3   Karte verifiziere     23   4   SMC-KT   802   Karte freischalten     11   2   HBA   GESPERRT   0   Arzt 2     11   4   SMC-KT   802   Freischalten & PIN ändern     Komfortsignatur für<br>Aktiviert, noch gültig fi<br>@241 Signaturen     © 3 h   Verlängern   Bendert                                                                                                    | z2              | 4    | SMC-KT |               |                            | 802            |                     |                                              |
| e3 4 SMC-KT 802 Karte freischalten   e1 2 HBA GESPERRT 0 Arzt 2   e1 4 SMC-KT 802 PIN ändern   Komfortsignatur für<br>Aktiviert, noch gültig fi<br>2/241 Signaturen G) 3 h Verlängern                                                                                                    | oz3             | 2    | HBA    | VERIFIZIERBAR | 2                          | Arzt 3         |                     | Karte verifizieren                           |
| e1 2 HBA GESPERRT 0 Arzt 2<br>r1 4 SMC-KT 802<br>Komfortsignatur für<br>Aktiviert, noch gültig fi<br>241 Signaturen<br>© 3 h<br>Verlängern Beender                                                                                                    | z3              | 4    | SMC-KT |               |                            | 802            |                     | Karte freischalten                           |
| t1 4 SMC-KT 802<br>PIN ändern<br>Komfortsignatur für<br>Aktiviert, noch gültig fi<br>241 Signatur en<br>○ 3 h<br>Verlängern   Beender                                                                                                    | oz1             | 2    | HBA    | GESPERRT      | 0                          | Arzt 2         |                     | Freischalten & PIN är                        |
| Pin andern<br>Komfortsignatur für<br>Aktiviert, noch gültig fi<br>⊮Ž241 Signaturen<br>⊙ 3 h<br>Verlängern    Beender                                                                                                    | z1              | 4    | SMC-KT |               |                            | 802            |                     | Dilling 1                                    |
| Komfortsignatur für<br>Aktiviert, noch gültig fi<br>⊋241 Signaturen<br>⊙ 3 h<br><u>Verlängern</u>   <u>Beender</u>                                                                                                    |                 |      |        |               |                            |                |                     | PIN andern                                   |
| Aktiviert, noch gültig f<br>⊮241 Signaturen<br>⊙ 3 h<br><u>Verlängern</u>   <u>Beender</u>                                                                                                    |                 |      |        |               |                            |                |                     | Comfortsignatur für H                        |
| O 3 h<br>Verlängern Beender                                                                                                    |                 |      |        |               |                            |                | f f                 | Aktiviert, noch gültig fü<br>2241 Signaturen |
| Verlängern Beenden                                                                                                    |                 |      |        |               |                            |                | Č                   | 3 h                                          |
|                                                                                                    |                 |      |        |               |                            |                | <u>\</u>            | /erlängern Beenden                           |
|                                                                                                    |                 |      |        |               |                            |                |                     |                                              |
|                                                                                                    |                 |      |        |               |                            |                |                     |                                              |

# Richtig:

- > Der Praxisausweis (SMC-B) wird erkannt und ist verifiziert
- Der HBA von Arzt3 steht auf Verifizierbar -> aktiviert wurde die Komfortsignatur

#### Falsch:

Arzt1 und Arzt2 haben versucht mit der Signatur-PIN "Karte verifizieren" freizuschalten

# Zu beachten:

- Richtiger Mandant/Behandler muss ausgewählt sein
- Bei HBA nur auf "aktivieren" klicken für Komfortsignatur
- Falls keine Komfortsignatur genutzt wird, nur bei Versand Signatur-Pin eingeben

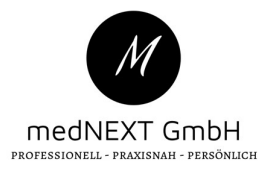

# Für medatixx Kunden: Freischalten und aktivieren

TI-Kartenverwaltung öffnen (Einrichtung – TI-Konfiguration -- Kartenverwaltung)

- > SMC-B Karte muss an allen für die TI eingerichteten Arbeitsplätzen erscheinen
- > SMC-B muss auf Status "Freigeschaltet" stehen, ansonsten Karte freischalten
- > HBA muss auf Status "Nicht freigeschaltet" bleiben
- HBA wird nur Signatur-PIN benötigt, entweder für Einzelversand oder Komfortsignatur (Siehe Beispielbilder)

| I-Kart     | enverwaltung  | 9    |                       |                |         |                 |                            |                  |                  |
|------------|---------------|------|-----------------------|----------------|---------|-----------------|----------------------------|------------------|------------------|
| Freischalt | en Entsperren | Ents | perren und PIN ändern | PIN ändern     | Entsper | ren (QES) Entsp | erren und PiN ändern (QES) | PIN ändern (QES) |                  |
| Тур        | Lesegerät     | Slot | ICCSN                 | PIN-Status     |         | Verbl. Versuche | Karteninhaber              |                  | Versicherten-Nr. |
| SMC-B      | ORGA6100-An   | 4    | 802                   | Freigeschaltet |         |                 | Gemeinschaftspraxis        |                  |                  |
| HBA        | ORGA6100-02   | 2    | 802                   | Nicht freigesc | haltet  | 3               |                            |                  |                  |
|            |               |      |                       |                |         |                 |                            |                  |                  |
|            |               |      |                       |                |         |                 |                            |                  |                  |

> Hier muss nur die Komfortsignatur aktiviert werden, der HBA nicht freigeschaltet

| Nicht freigeschaltet 1 | Arzt 2           |
|------------------------|------------------|
| Freigeschaltet         | Beispielpraxis 2 |
| Gesperrt 0             | Arzt 1           |
|                        | Freigeschaltet 0 |

# \* Richtig:

- > Der Praxisausweis (SMC-B) wird erkannt und ist freigeschaltet
- > Der HBA von Arzt2 steht auf Nicht freigeschaltet

#### Falsch:

- > Arzt1 hat zwar die Komfortsignatur aktiviert, jedoch den Karten-PIN gesperrt
- Hier wurde beim HBA auf "Freischalten" geklickt und 3x der falsche PIN eingegeben

# Zu beachten:

- Richtiger Mandant/Behandler muss ausgewählt sein
- Bei HBA nur auf "Komfortsignatur aktivieren"
- Falls keine Komfortsignatur genutzt wird, nur bei Versand Signatur-Pin eingeben